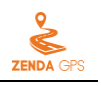

# ZENDA GPS Tracker ZD-VT2 User Guide

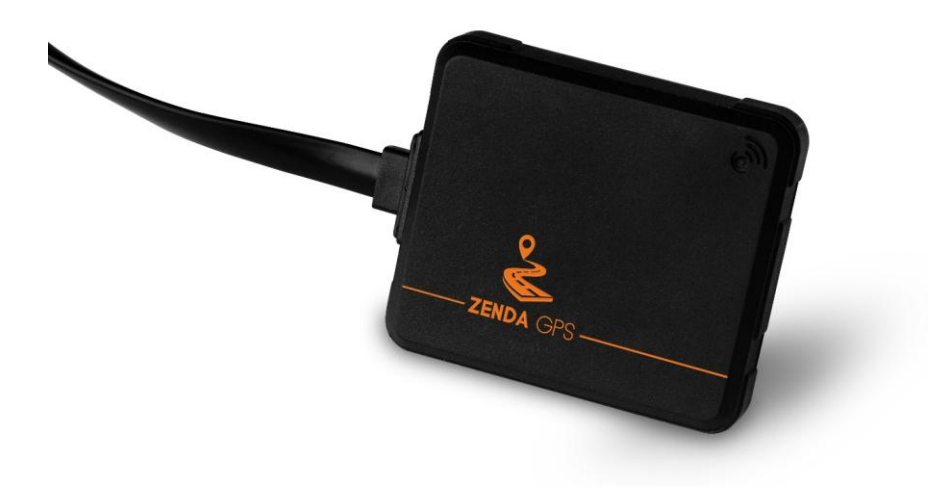

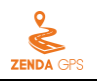

| File Name  | ZD-VT2 User Guide | Created By    | Tracy Lv               |
|------------|-------------------|---------------|------------------------|
| Product    | ZD-VT2            | Creation Date | 2016-04-07             |
|            |                   | Update Date   | 2016-05-17             |
| Subproject | User Guide        | Total Pages   | 14                     |
| Version    | V1.0              | Confidential  | External Documentation |

# **Change History**

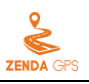

# Contents

| 1 Copyright and Disclaimer                    | 4 -  |
|-----------------------------------------------|------|
| 2 Product Overview                            | 4 -  |
| 3 Product Function and Specifications         | 4 -  |
| 3.1 Product Function                          | 4 -  |
| 3.1.1 Position Tracking                       | 4 -  |
| 3.1.2 Anti-Theft                              | 4 -  |
| 3.1.3 Other Functions                         | 4 -  |
| 3.2 Specification                             | 5 -  |
| 4 ZD-VT2 and Accessories                      | 5 -  |
| 5 About the ZD-VT2                            | 6 -  |
| 5.1 Appearance                                | 6 -  |
| 5.2 LED Indicator                             | 6 -  |
| 6 First Use                                   | 7 -  |
| 6.1 Installing the SIM Card                   | 7 -  |
| 6.2 Starting the Device                       | 7 -  |
| 6.3 Common SMS Commands                       | 8 -  |
| 6.3.1 Querying a Location in Real Time        | 8 -  |
| 6.3.2 Querying Device Status in Real Time     | 8 -  |
| 6.3.3 Setting Phone Numbers                   | 8 -  |
| 6.3.4 Setting Arming/Disarming                | 9 -  |
| 6.4 Tracking by Mobile Phone                  | 9 -  |
| 6.5 Platform Tracking1                        | 10 - |
| 6.5.1 Setting the APN1                        | 10 - |
| 6.5.2 Setting the IP Address and Port Number1 | 10 - |
| 6.5.3 Enabling the GPRS Network 1             | 11 - |
| 6.6 Logging In to the ZENDA Tracking System 1 | 11 - |
| 7 Installation Instructions                   | 12 - |
| 7.1 Defining the I/O Cable1                   | 12 - |
| 7.2 Wiring Diagrams1                          | 12 - |
| 7.2.1 Power Cable 1                           | 12 - |
| 7.2.2 ACC Detection 1                         | 13 - |
| 7.2.3 Remote Fuel/Power Cut-off (Optional)1   | 13 - |
| 7.3 Caution 1                                 | 14 - |

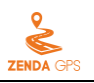

## **1** Copyright and Disclaimer

The user manual may be changed without notice.

Without prior written consent of ZENDA, this user manual, or any part thereof, may not be reproduced for any purpose whatsoever, or transmitted in any form, either electronically or mechanically, including photocopying and recording. ZENDA shall not be liable for direct, indirect, special, incidental, or consequential damages (including but not limited to economic losses, personal injuries, and loss of assets and property) caused by the use, inability, or illegality to use the product or documentation.

## **2 Product Overview**

The ZD-VT2 is a newly-released vehicle GPS tracker that features compact size, stable performance, precise positioning, and IP66 water resistance rating. It can be installed into taxies, freight cars, buses, private cars, and official cars for real-time tracking and vehicle management.

In addition to real-time tracking and vehicle management functions, it is equipped with the anti-theft function (optional). With the device, you can control the vehicle fuel/power remotely via anti-theft alarms and fuel/power control ports to achieve anti-theft.

## **3** Product Function and Specifications

#### **3.1 Product Function**

#### 3.1.1 Position Tracking

- GPS + GSM dual-module tracking
- Real-time location query
- Track by time interval/distance
- Heartbeat report
- Real-time status query
- Resend cached data when the GPS signal recovers
- Heading change report
- Speeding alarm
- Geo-fence (1 geo-fence supported)

#### 3.1.2 Anti-Theft

- Vehicle stealing alarm
- Vibration alarm
- Arming/disarming
- Remote fuel/power cut-off (optional)
- Engine status detection

#### 3.1.3 Other Functions

- SMS/GPRS (TCP) communication (ZENDA protocol)
- External power cut-off alarm

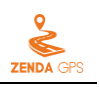

- Low battery alarm
- IP66 water resistance rating
- Built-in 4 MB buffer

## 3.2 Specification

| Item                  | Specifications                            | Remarks                                       |
|-----------------------|-------------------------------------------|-----------------------------------------------|
| Dimension             | 64.2 mm x 55.6 mm x 15.0 mm               |                                               |
| Weight                | 75g                                       |                                               |
| Working voltage       | 9–90 V DC                                 |                                               |
| Standby battery       | 95 mAh/3.7 V                              | Working hour: 2–3 hours                       |
| Power consumption     | Current in standby mode: ≤ 50 mA          | Connect to the 12 V external power supply.    |
|                       | Current in sleep mode: 3.5 mA (≤ 5 mA)    | Connect to the 12 V external power supply.    |
| Operating temperature | -10°C to 70°C                             |                                               |
| Operating humidity    | 5%–95%                                    |                                               |
| LED indicator         | 3 indicators, showing GSM, GPS, and       | For details, see section 5.2 "LED Indicator." |
|                       | power status                              |                                               |
| Switch                | 1 slide switch                            | For details, see section 5.1 "Appearance."    |
| Memory                | 4 MB buffer (Store up to 2,000 GPRS cache | Resend data when the GPS signal recovers.     |
|                       | records)                                  |                                               |
| Sensor                | 3D acceleration sensor                    | Used to determine movement, vibration         |
|                       |                                           | and non-movement.                             |
| GSM frequency band    | GSM 850/900/1800/1900 MHz                 |                                               |
| Positioning accuracy  | 10m                                       |                                               |

# 4 ZD-VT2 and Accessories

| Item               | Description                      | Quantity |
|--------------------|----------------------------------|----------|
| Standard accessory | ZD-VT2 (including a power cable) | 1        |
|                    | ZD-VT2 Quick Installation Guide  | 1        |
| Optional accessory | Relay                            | 1        |

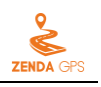

## 5 About the ZD-VT2

## 5.1 Appearance

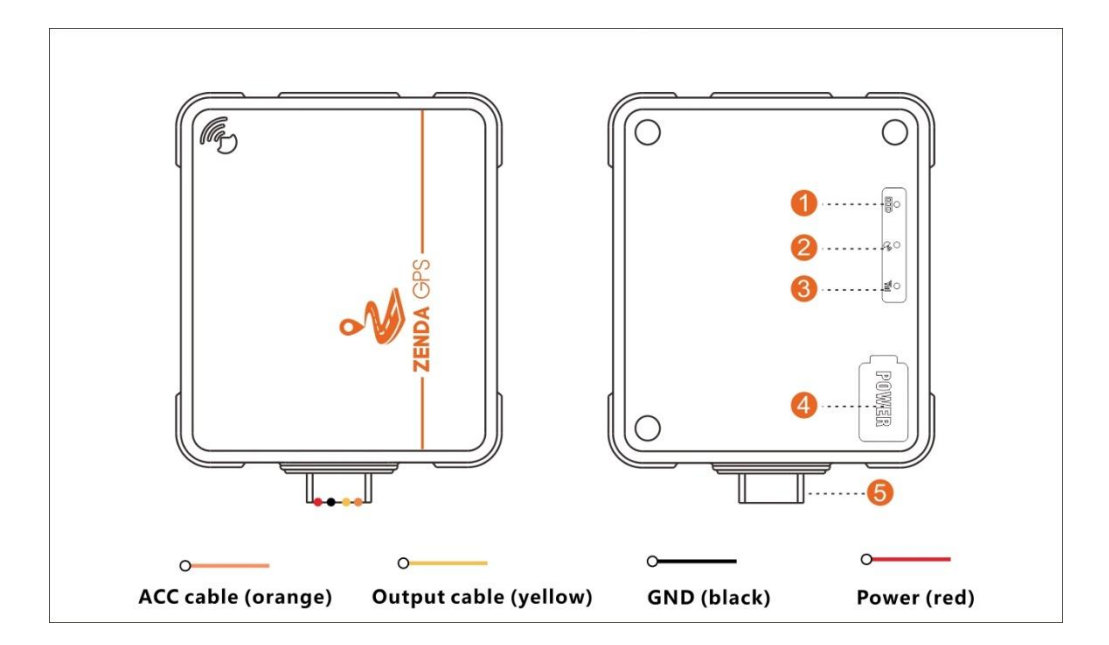

| No. | Item                  | Description                                                                        |  |
|-----|-----------------------|------------------------------------------------------------------------------------|--|
| 1   | Power indicator (red) | Indicates the device charging state. For details, see section 5.2 "LED Indicator." |  |
| 2   | GPS indicator (blue)  | Indicates GPS status. For details, see section 5.2 "LED Indicator."                |  |
| 3   | GSM indicator (green) | Indicates GSM status. For details, see section 5.2 "LED Indicator."                |  |
| 4   | Power switch          | • When the device is off, turn the slide switch to the ON position to turn on      |  |
|     |                       | the device, then the power indicator will be on.                                   |  |
|     |                       | • When the device is on, turn the slide switch to the OFF position to turn off     |  |
|     |                       | the device, then the power indicator will be off.                                  |  |
| 5   | I/O cable             | Includes the power cable, GND wire, ACC cable, and output cable.                   |  |

## 5.2 LED Indicator

| Power Indicator (Red) |                                                                                     |  |  |
|-----------------------|-------------------------------------------------------------------------------------|--|--|
| Status                | Description                                                                         |  |  |
| Steady on             | The device is charging after it is connected to an external power supply.           |  |  |
| Blink every 4 seconds | The device is disconnected from an external power supply.                           |  |  |
| Off                   | When the device is disconnected from an external power supply, the switch is turned |  |  |
|                       | to the OFF position or the device battery has run down.                             |  |  |
| GPS Indicator (Blue)  | GPS Indicator (Blue)                                                                |  |  |
| Status                | Description                                                                         |  |  |
| Blink every 1 second  | The GPS is invalid.                                                                 |  |  |
| Blink every 2 seconds | The GPS is valid.                                                                   |  |  |
| Off                   | The GPS module is in sleep mode or is not working.                                  |  |  |

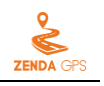

| GSM Indicator (Green)                 |                                                                                                    |  |
|---------------------------------------|----------------------------------------------------------------------------------------------------|--|
| Status                                | Description                                                                                                    |  |
| Blink every 1 second                  | The device is not connected to the GSM network.                                                                                                    |  |
| Blink every 2 seconds                 | The device is connected to the GSM network.                                                                                                    |  |
| Off                                   | The device is not connected to the GSM network or no SIM card is inserted into the                                                                                                    |  |
|                                       | device.                                                                                                    |  |
| Working Status of the Device          |                                                                                                    |  |
|                                       |                                                                                                    |  |
| Status                                | Description                                                                                                    |  |
| Status<br>Standby mode                | Description<br>The blue GPS indicator and green GSM indicator blink every 2 seconds respectively.                                                                                                    |  |
| Status<br>Standby mode                | Description<br>The blue GPS indicator and green GSM indicator blink every 2 seconds respectively.<br>When the device is connected to an external power supply, the red power indicator                                                                                                    |  |
| Status<br>Standby mode                | Description<br>The blue GPS indicator and green GSM indicator blink every 2 seconds respectively.<br>When the device is connected to an external power supply, the red power indicator<br>is steady on; when the device is not connected to an external power supply, the red                                                                                        |  |
| Status<br>Standby mode                | Description<br>The blue GPS indicator and green GSM indicator blink every 2 seconds respectively.<br>When the device is connected to an external power supply, the red power indicator<br>is steady on; when the device is not connected to an external power supply, the red<br>power indicator blinks every 4 seconds.                                             |  |
| Status<br>Standby mode<br>Arming mode | Description   The blue GPS indicator and green GSM indicator blink every 2 seconds respectively.   When the device is connected to an external power supply, the red power indicator is steady on; when the device is not connected to an external power supply, the red power indicator blinks every 4 seconds.   All the three indicators blink twice alternately. |  |

## 6 First Use

#### 6.1 Installing the SIM Card

- 1. In the corner of the device, loosen the rubber covers and four screws to open the back cover.
- 2. Insert the SIM card into the card slot and close the back cover.

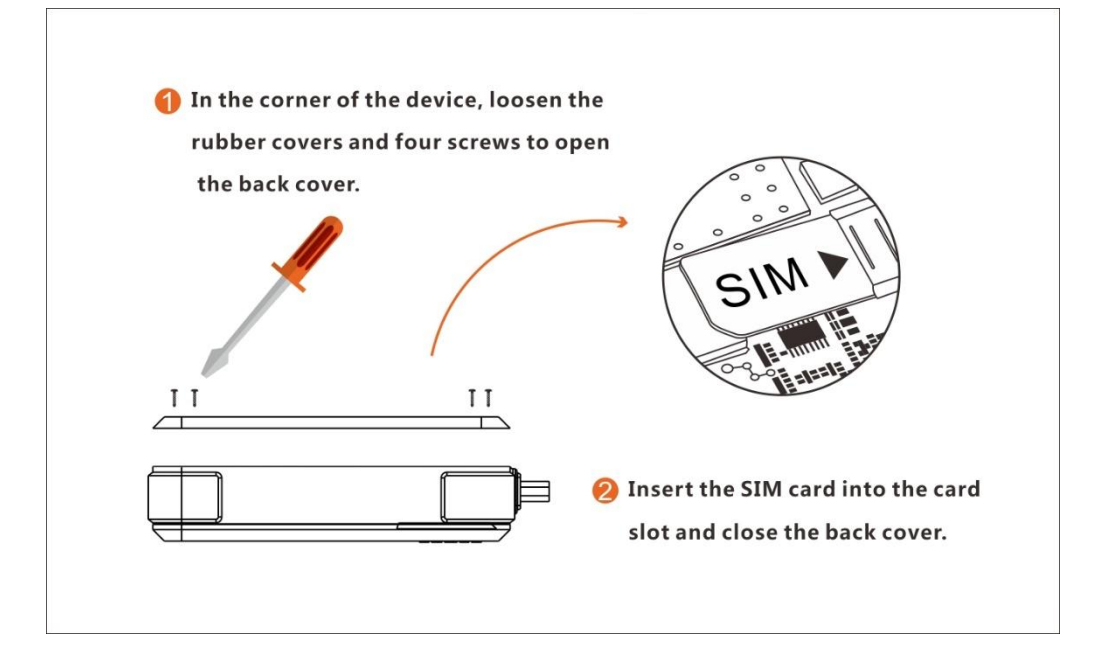

## 6.2 Starting the Device

- 1. Open the rubber cover.
- 2. To turn on the device, turn the slide switch to the ON position, then the LED indicators will blink.
- 3. Tighten the rubber cover to protect the device from water.

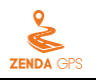

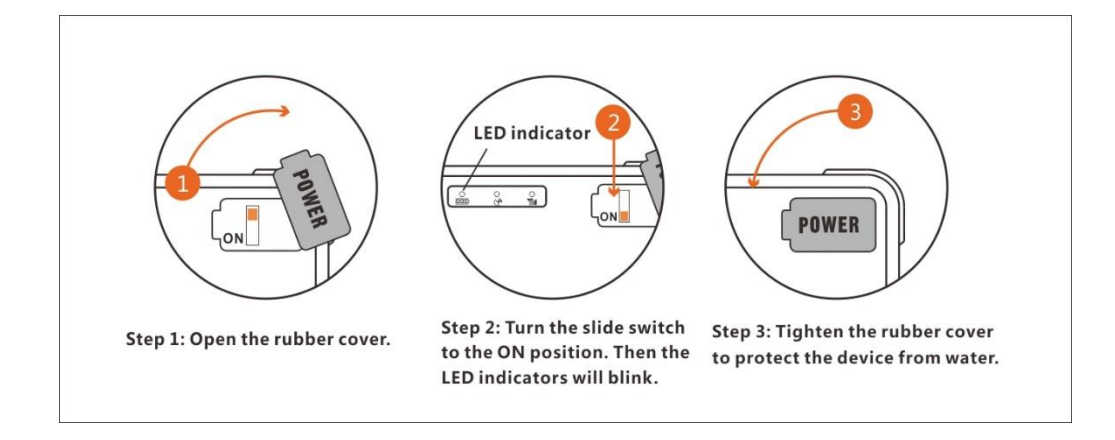

## 6.3 Common SMS Commands

#### 6.3.1 Querying a Location in Real Time

| SMS Sending | DW,Password#                                                              |
|-------------|---------------------------------------------------------------------------|
| SMS Reply   | <date &="" time=""> Map link</date>                                       |
| Description | The default password is <b>0000</b> .                                     |
| Example     |                                                                           |
| SMS Sending | DW,0000#                                                                  |
| SMS Reply   | <2016-04-11 15:39:22> http://ditu.google.cn/maps?q=N22.513538,E114.057248 |

#### 6.3.2 Querying Device Status in Real Time

| SMS Sending | STATUS, Password#                                                                                                  |
|-------------|----------------------------------------------------------------------------------------------------|
| SMS Reply   | Charging state;GPRS;GSM signal strength;GPS status;GPS signal strength;ACC status;Anti-theft status                |
| Description | The default password is <b>0000</b> .                                                                              |
| Example     |                                                                                                    |
| SMS Sending | STATUS,0000#                                                                                                    |
| SMS Reply   | external charge;GPRS:Link Up;GSM Signal Level:Strong;GPS Fix;GPS Signal Level:35,0,0,0,27,35,0;ACC Off;defence off |

#### 6.3.3 Setting Phone Numbers

| SMS Sending | SOS,Password, <a>,<phone 1="" number="">,<phone 2="" number="">,<phone 3="" number="">#</phone></phone></phone></a>                                                     |
|-------------|----------------------------------------------------------------------------------------------------|
| SMS Reply   | ОК!                                                                                                    |
| Description | The default password is <b>0000</b> .<br>After an alarm is generated, the tracker will call the phone numbers or send SMSs with alarm information to the phone numbers. |
| Example     |                                                                                                    |
| SMS Sending | SOS,0000,A,1391111111,1392222222#                                                                                                    |

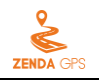

SMS Reply

OK!SOS1:1391111111 SOS2: 1392222222 SOS3:

#### 6.3.4 Setting Arming/Disarming

| SMS Sending | ACCALM, Password, ON/OFF#             |
|-------------|---------------------------------------|
| SMS Reply   | ОК!                                   |
| Description | The default password is <b>0000</b> . |
| Example     |                                       |
| SMS Sending | ACCALM,0000,ON#                       |
| CNAC Databa |                                       |

#### 6.4 Tracking by Mobile Phone

Call or send the **DW,0000#** command by SMS to the device's SIM card number. The device will reply an SMS with a map link. Click the SMS link. The location will be displayed on Google Maps on your mobile phone.

Note: Ensure that the device's SIM card number has subscribed the caller ID service. Otherwise, the tracking function by mobile phone will be unavailable.

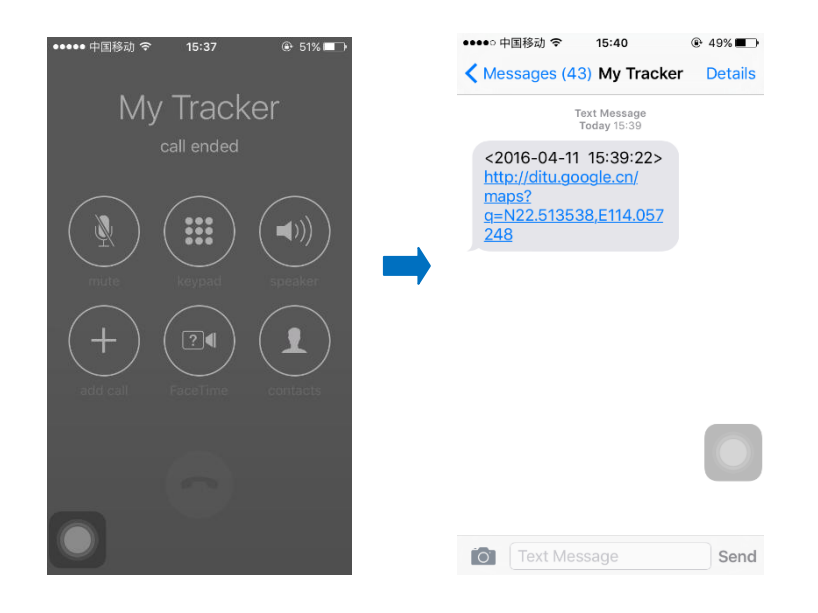

SMS example:

<2016-04-11 15:39:22> http://ditu.google.cn/maps?q=N22.513538,E114.057248

The following table describes the SMS format:

| Parameter                   | Description                           | Remarks                                   |
|-----------------------------|---------------------------------------|-------------------------------------------|
| <2016-04-11 15:39:22>       | Indicates the date and time.          | None                                      |
| http://ditu.google.cn/maps? | Indicates the map link.               | If your mobile phone does not support     |
| q=N22.513538,E114.057248    | N22.513538: indicates the latitude.   | HTTP, enter the latitude and longitude on |
|                             | E114.057248: indicates the longitude. | Google Maps to query a location.          |

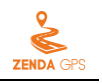

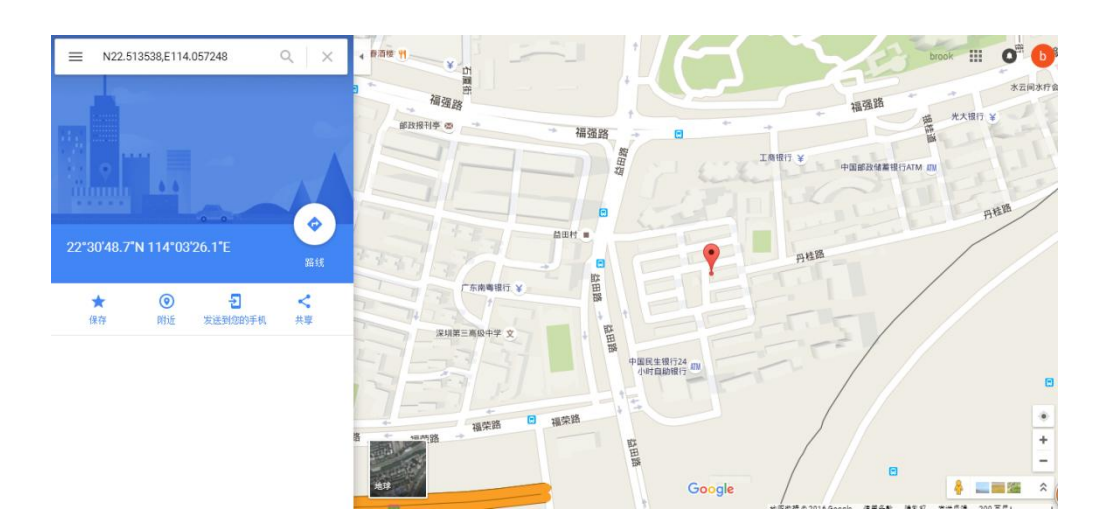

### 6.5 Platform Tracking

#### 6.5.1 Setting the APN

Please set your SIM card's APN in advance using an SMS command before using the ZENDA tracking system, so that the device can be connected to the GPRS network successfully.

| SMS Sending | APN,Password,APN name,APN user name,APN password#                                                                                                    |  |
|-------------|----------------------------------------------------------------------------------------------------|--|
| SMS Reply   | ОК!                                                                                                    |  |
| Description | Password: indicates the device's SMS password. The default password is <b>0000</b> .<br>APN password: indicates the SIM card's APN password. Please obtain the APN user<br>name and password from the provider of your SIM card. |  |
| Example     |                                                                                                    |  |
| SMS Sending | APN,0000, isp.cingular,isdpa@cingulargprs.com, CINGULAR#                                                                                                    |  |
| SMS Reply   | ОК                                                                                                    |  |

#### 6.5.2 Setting the IP Address and Port Number

The device is connected to the ZENDA tracking system by default. If you want to use other tracking platform, please send the **SERVER** command to the device's SIM card number and change the IP address and port number.

| SMS Sending | SERVER,Password,1,Domain name,Port number,0#<br>Or SERVER,Password,0,IP address,Port number,0#            |  |
|-------------|----------------------------------------------------------------------------------------------------|--|
| SMS Reply   | ОК                                                                                                    |  |
| Description | Password: The default password is <b>0000</b> .<br>0 (the fifth parameter): indicates the TCP connection. |  |
| Example     |                                                                                                    |  |
| SMS Sending | SERVER,0000,0,67.103.15.7,10003,0#                                                                        |  |
| SMS Reply   | ОК                                                                                                    |  |

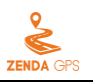

#### 6.5.3 Enabling the GPRS Network

The device's GPRS network is enabled by default. Once your SIM card's APN is set, the device can be connected to the GPRS network successfully. If the device is offline on the ZENDA tracking system, send the **GPRSON** command to enable the GPRS network.

| SMS Sending | GPRSON, <i>Password</i> , <x>#</x>                                     |
|-------------|------------------------------------------------------------------------|
| SMS Reply   | ОК                                                                     |
| Description | Password: The default password is 0000.                                |
|             | X: Its value is <b>0</b> or <b>1</b> . The default value is <b>1</b> . |
|             | • 0: Disable the GPRS network.                                         |
|             | • 1: Enable the GPRS network.                                          |
| Example     |                                                                        |
| SMS Sending | GPRSON,0000,1#                                                         |
| SMS Reply   | ОК                                                                     |
|             |                                                                        |

#### 6.6 Logging In to the ZENDA Tracking System

Visit www.zendatracking.com, enter the user name and password, and log in to the ZENDA tracking system. (Purchase the login account from your provider.)

For more information about how to add a tracker, see the ZENDA GPS Tracking System User Guide.

#### The ZENDA tracking system supports the following functions:

- Track by time interval or distance.
- Query historical traces.
- Bind driver and vehicle information.
- View various reports.
- Send commands in batches.

For details, see the ZENDA GPS Tracking System User Guide.

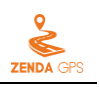

# **7** Installation Instructions

## 7.1 Defining the I/O Cable

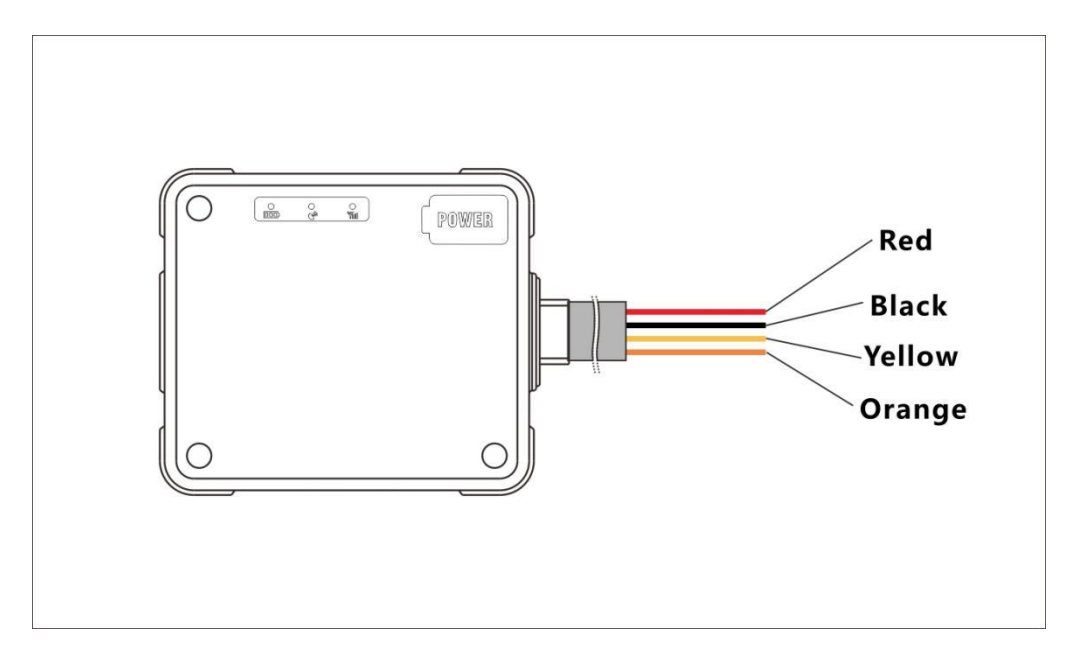

| Color  | Description                                                          |
|--------|----------------------------------------------------------------------|
| Red    | Power + (9–90 V DC)                                                  |
| Black  | Power -                                                              |
| Yellow | Output cable; connected to the relay to remotely control fuel/power. |
| Orange | ACC cable                                                            |

## 7.2 Wiring Diagrams

#### 7.2.1 Power Cable

Connect the power cable (red) and GND wire (black) to the positive and negative electrodes of the 12 V or 24 V vehicle battery respectively.

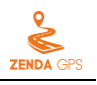

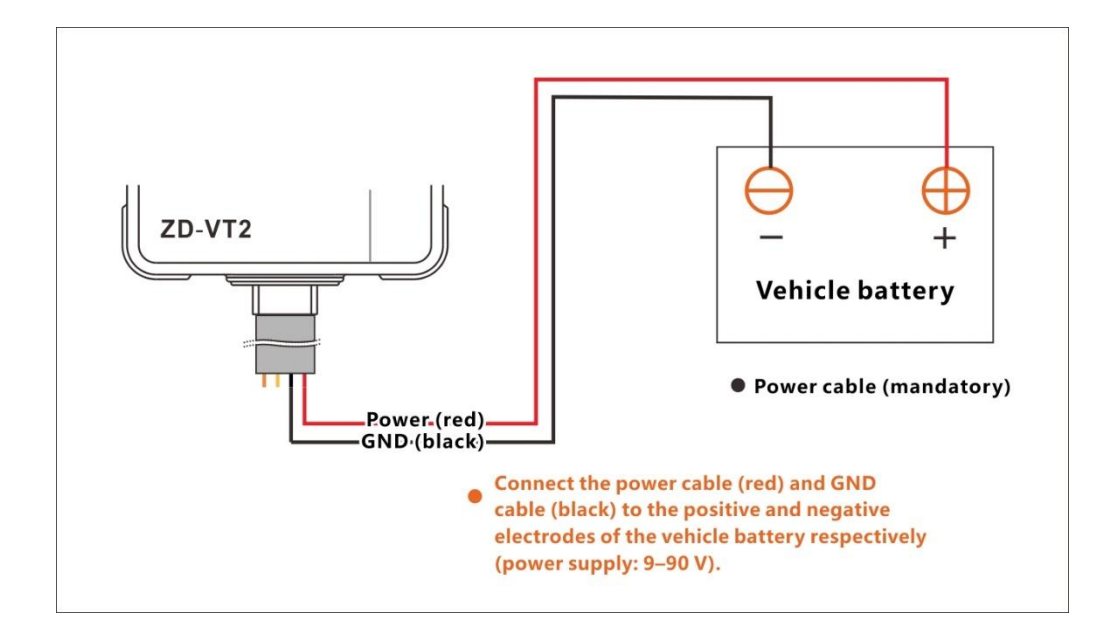

#### 7.2.2 ACC Detection

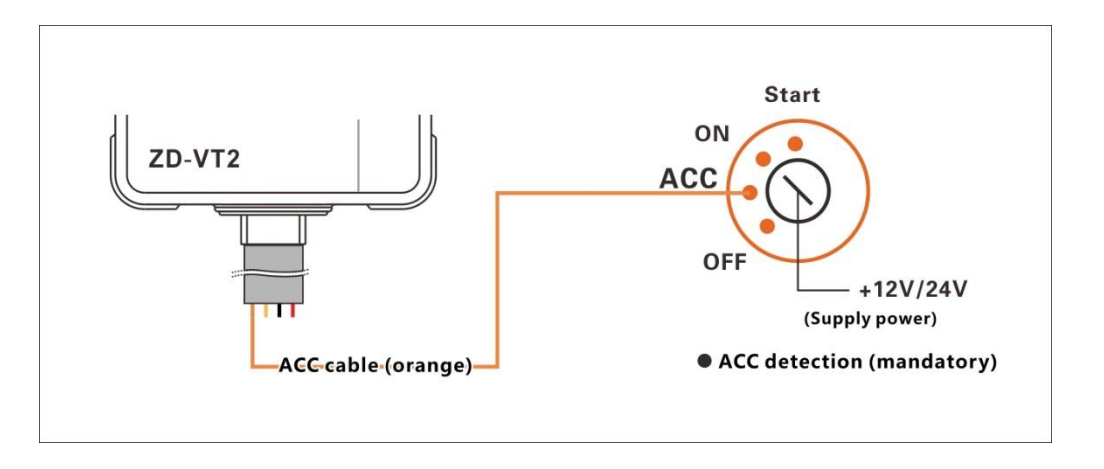

#### 7.2.3 Remote Fuel/Power Cut-off (Optional)

When the GPS is valid and the driving speed is less than 10 km/h, if a vehicle stealing alarm is generated in arming mode, the vehicle's fuel/power will be cut off.

After the device is disarmed, the vehicle's fuel/power will operate normally.

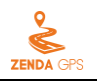

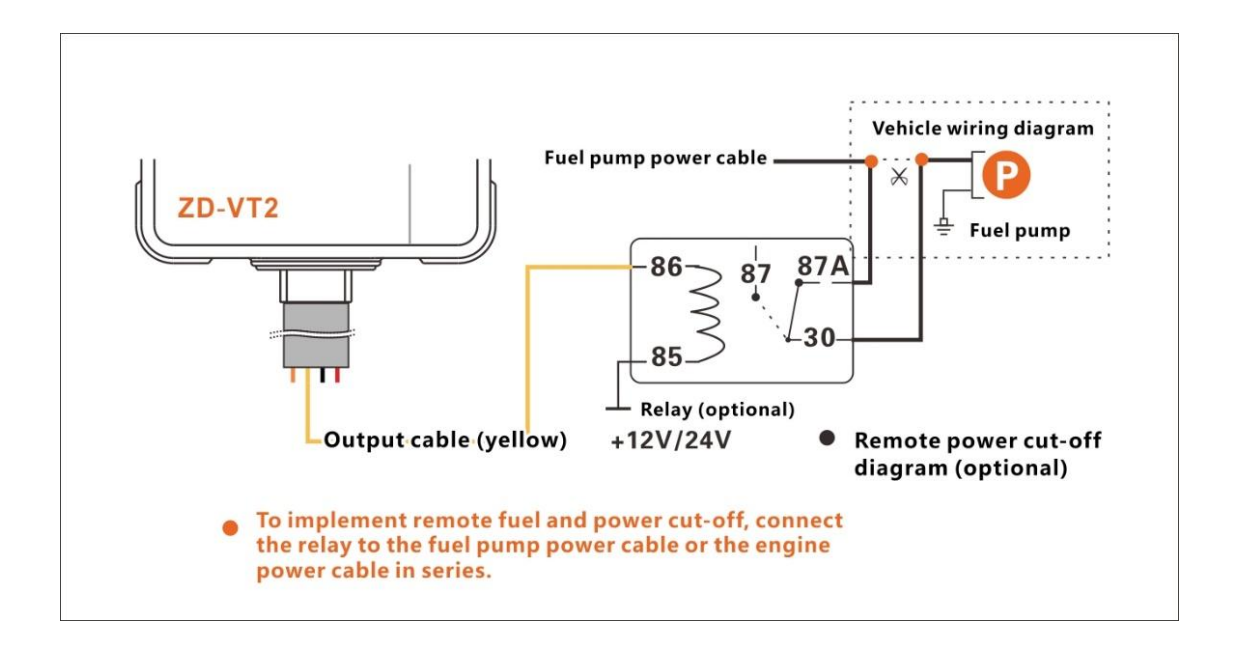

Note: To implement remote fuel/power cut-off, connect the relay to the fuel pump power cable or the engine power cable in series, and ensure that the ACC detection cable has been connected.

#### 7.3 Caution

- 1. It is recommended that the device should be concealed and installed by professional personnel.
- 2. Mount the unit with logo pointed toward the sky or outwards. Ensure that there are no metal obstructions on the other side of the unit.
- 3. Fasten the unit tightly to prevent it from disconnecting.

If you have any questions, do not hesitate to email us at hello@zendagps.com.